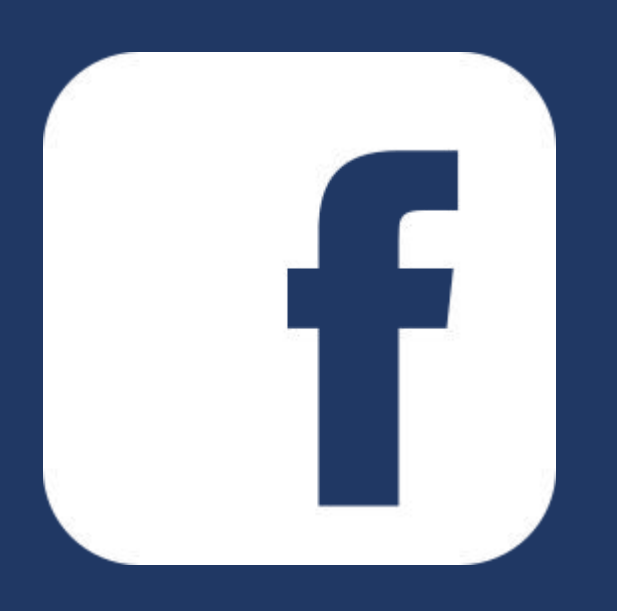

# User Guideline Documentation of Facebook Feed Snippet in odoo website

Please contact us for support and services of odoo development

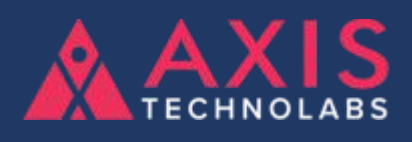

odoo development, customization, Migration, Custom module, implementation and more.

Mail: business@axistechnolabs.com

Website: www.axistechnolabs.com

Skype ID: raj.axistechnolabs

## Set the Facebook Configuration and Token Generate Steps

Step:1 - Go to your facebook page and click on about, Copy your Page ID

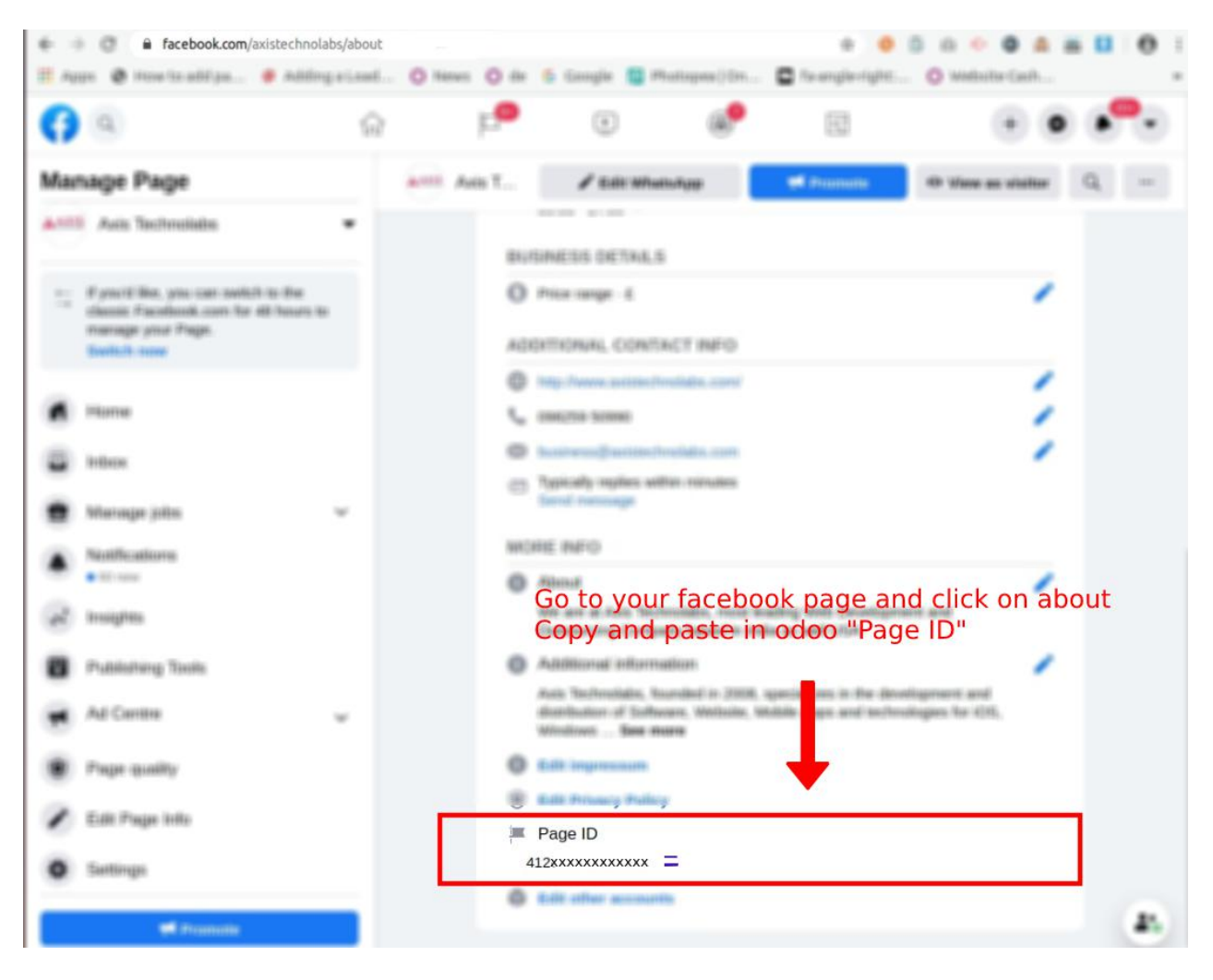

**Step:2** - Go to Website => Settings => Facebook Configuration, Paste that Page ID as shown below

| <ul> <li>Website</li> </ul>                                                                                 | Dashboard Blogs Visitors                                                 | Configuration                                                                                             | 🤿 1 📀 💮 Administrator 🕶                                                                                                    |
|----------------------------------------------------------------------------------------------------|--------------------------------------------------------------------------|----------------------------------------------------------------------------------------------------|----------------------------------------------------------------------------------------------------|
| Settings<br>Save Discard<br>Ceneral Settings<br>Ceneral Settings<br>Website<br>Ceneral Settings<br>Nevoling | Website + New<br>Go to Website<br>Website Title<br>Name and favicon of 1 | Settings<br>Apps<br>Pages<br>Biogs<br>Biogs<br>Tags<br>Tag Categories<br>Choose a theme<br>+ Add features | rch Q                                                                                                    |
| - Point of sale                                                                                             | Name My 1<br>Favicon O                                                   | Vebsite                                                                                                   | URL to get your pageID:https://developers.facebook.com/apps/<br>Page ID URL to get Token:https://developers.facebook.com/tools/explorer Token Feed Limit Dynamic Background Choice ◆Test API Connection |

#### **Step:3** - Go to https://developers.facebook.com/ Create App and Mention All detail and follow clicks step as below

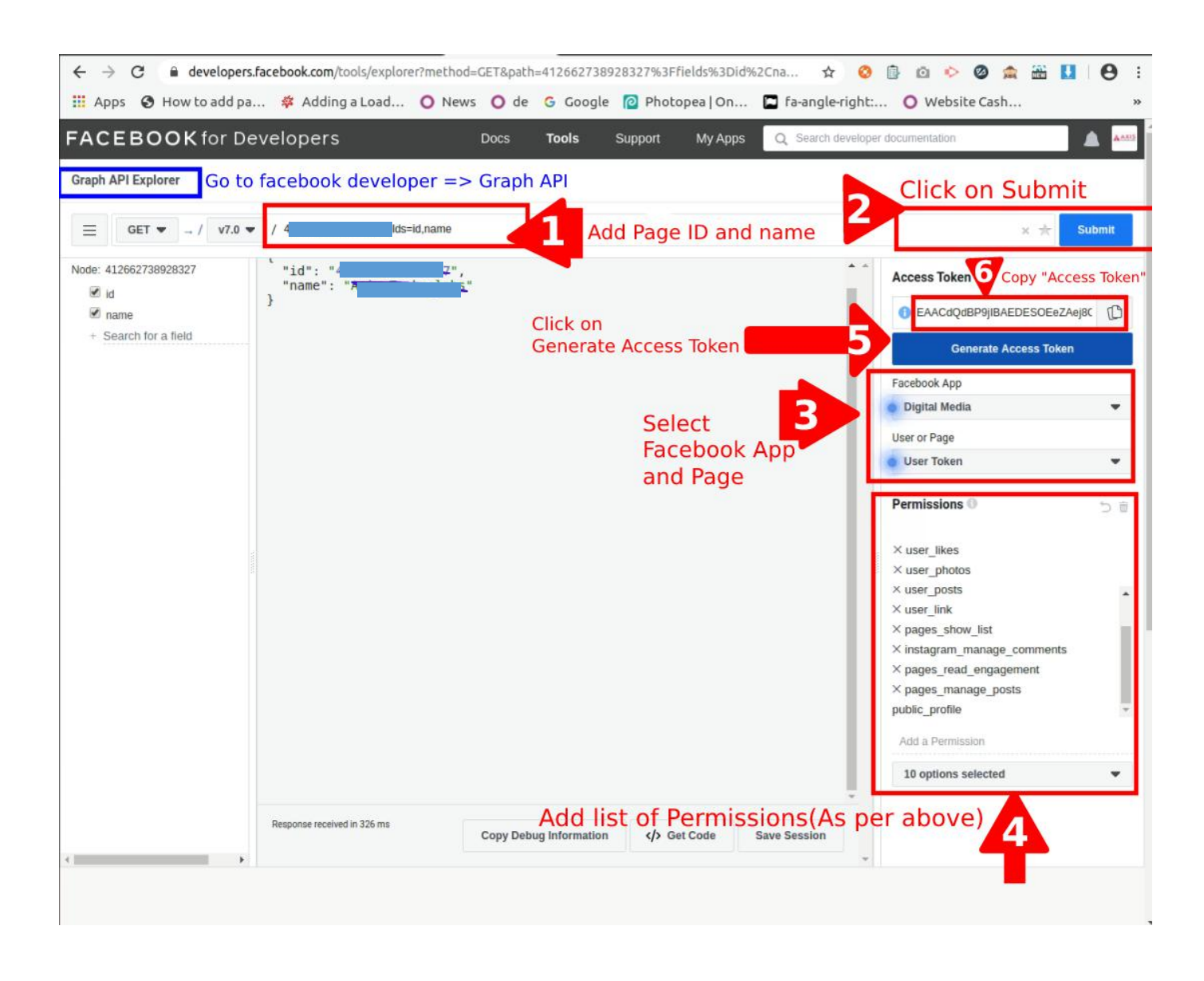

Now for extend token generate to get facebook feed forever in odoo website

## Step:4 - Go to https://developers.facebook.com/tools/debug/accesstoken

Following below steps

| Access Token Debugger Sharing Debugger Batcl | ACCESS                                                                                   | Token                                                      | sion: (?) <b>V8.0 -</b> |  |  |  |  |
|----------------------------------------------|------------------------------------------------------------------------------------------|------------------------------------------------------------|-------------------------|--|--|--|--|
| EAACdQdBP9jIBAPy <b>MXXXX</b>                | xxxxx8hVKgt3XcQZAqPiz9DdmT38k47ZAWbtMOJBx1pOX                                            | crWXkD8XxXXXXXXXXX87sSbhecSEPoHXuwVYuARKZCLovMBfNEb9edNrlE | D Debug                 |  |  |  |  |
| Access Token Info                            |                                                                                          | 2                                                          | <b></b>                 |  |  |  |  |
| App ID                                       | 172905993336370 : Digital Media                                                          | I hat generated token                                      | Click                   |  |  |  |  |
| Туре                                         | Page                                                                                     | copy-paste here.                                           | Debu                    |  |  |  |  |
| Page ID                                      | 412662738928327 : Axis Technolabs                                                        |                                                            |                         |  |  |  |  |
| App-Scoped User ID<br>Learn More             | 438444766584167 : Axis Technolabs<br>User last installed this app via API N/A            |                                                            |                         |  |  |  |  |
| Issued                                       | Unknown                                                                                  |                                                            |                         |  |  |  |  |
| Expires                                      | 1603454400 (in about an hour)                                                            |                                                            |                         |  |  |  |  |
| Data Access Expires                          | 1611225954 (in about 3 months)                                                           |                                                            |                         |  |  |  |  |
| Valid                                        | True                                                                                     |                                                            |                         |  |  |  |  |
| Origin                                       | Unknown                                                                                  |                                                            |                         |  |  |  |  |
| Scopes                                       | user_likes, user_photos, user_posts, user_link, pa<br>pages_manage_posts, public_profile | ages_show_list, instagram_manage_comments, pages_read_enga | agement,                |  |  |  |  |
| Granular Scopes                              |                                                                                          |                                                            |                         |  |  |  |  |
| pages_show_list                              | Applies to all objects                                                                   |                                                            |                         |  |  |  |  |
| instagram_manage_co<br>mments                | Applies to all objects                                                                   |                                                            |                         |  |  |  |  |
| pages_read_engageme<br>nt                    | Applies to all objects<br>Click on Extend A                                              | access Token                                               |                         |  |  |  |  |
| pages_manage_posts                           | Applies to a shjects                                                                     |                                                            |                         |  |  |  |  |
| Extend Access Token                          |                                                                                          |                                                            |                         |  |  |  |  |
| This new loss lived even                     | es taken will expire an December 22, 2020-                                               |                                                            |                         |  |  |  |  |

| <ul> <li>Website</li> </ul>       | Dashboard Blogs Visitors                                          | Configuration                      |                |        |                                                                                          |                                                                  | 0        | Administrator • |
|-----------------------------------|-------------------------------------------------------------------|------------------------------------|----------------|--------|------------------------------------------------------------------------------------------|------------------------------------------------------------------|----------|-----------------|
| Settings<br>Save Discard          |                                                                   | Settings<br>Apps<br>Pages<br>Blogs |                | Search |                                                                                          |                                                                  |          | ۹               |
| General Settings                  | Website + New                                                     | Blogs<br>Tags<br>Tag Categories    |                |        |                                                                                          |                                                                  |          |                 |
| Inventory Invoicing Point of Sale | Go to Website Website Title Name and favicon of y Name My Eavicon | Choose a theme vour website        | + Add features | ſ      | Facebo<br>URL to get you<br>Page ID                                                      | ook Configurations<br>ur pageID:https://developers.facebook.com/ | apps/    | ]               |
|                                   |                                                                   |                                    |                |        | URL to get Tol<br>Token<br>Feed Limit<br>Dynamic<br>Background<br>Choice<br>Test API Con | ken:https://developers.facebook.com/tools/e                      | explorer |                 |

**Step:5** - Go to Website => Settings => Facebook Configuration, Paste that Generated "Token" in token field as shown below

Set feed limit(Eg. 4) and set background

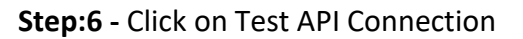

|      | Website          | Dashboard | Blogs V     | isitors Configuratio |        |                |        |               |                                   | 2                |   | Administrator • |
|------|------------------|-----------|-------------|----------------------|--------|----------------|--------|---------------|-----------------------------------|------------------|---|-----------------|
| Se   | ttings           |           |             | Settings             |        |                | Search |               |                                   |                  |   | Q               |
|      | 0                |           |             | Apps                 |        |                |        |               |                                   |                  |   |                 |
| Sa   | ve Discard       |           |             | Pages                |        |                |        |               |                                   |                  |   |                 |
|      |                  |           |             | Blogs                |        |                |        |               |                                   |                  |   |                 |
| *    | General Settings |           |             | Blogs                |        |                |        |               |                                   |                  |   |                 |
|      |                  | Website   | +New        | Tags                 |        |                |        |               |                                   |                  |   |                 |
| 0    | Website          |           |             | Tag Cate             | gories |                |        |               |                                   |                  |   |                 |
| -    | Inventory        |           | Go to Websi | te 🦪 🏑 Choose a th   | me     | + Add features |        |               |                                   |                  |   |                 |
| 5    | Invoicing        | We        | bsite Title |                      |        |                |        |               |                                   |                  |   |                 |
|      | Point of Sale    | Na        | me and favi | con of your website  |        |                |        | Facebo        | ook Configurations                |                  |   |                 |
| 1990 |                  | Na        | me          | My Website           |        |                |        | URL to get yo | ur pageID:https://developers.face | book.com/apps/   |   |                 |
|      |                  | Fay       | /icon       | 0                    |        |                |        | Page ID       | 411.0000.077.0000.0077            |                  |   |                 |
|      |                  |           |             |                      |        |                |        | URL to get To | ken:https://developers.facebook.c | om/tools/explore | r |                 |
|      |                  |           |             |                      |        |                |        | Token         |                                   | or Man           |   |                 |
|      |                  |           |             |                      |        |                |        | Feed Limit    | 16288)                            |                  |   |                 |
|      |                  |           |             |                      |        |                |        | Dynamic       |                                   |                  |   |                 |
|      |                  |           |             |                      |        |                |        | Background    |                                   | *                |   |                 |
|      |                  |           |             |                      |        |                |        | Choice        |                                   |                  |   |                 |
|      |                  |           |             |                      |        |                |        | Test API Cor  | nnection                          |                  |   |                 |
|      |                  | I         |             |                      |        |                |        |               | 61                                |                  |   |                 |

After Test API Connection Successful then Go to website front end

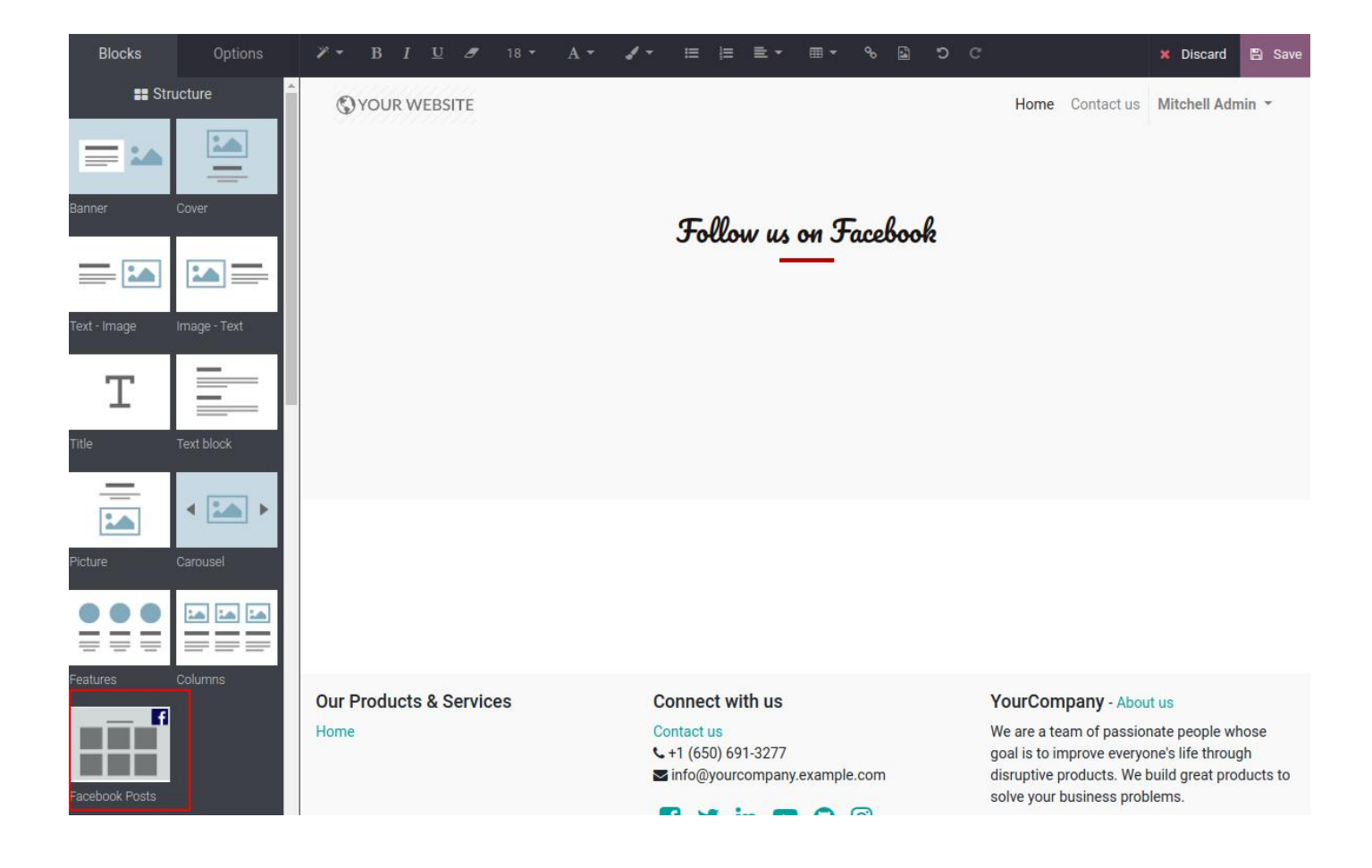

## Step:7 - Drag and Drop Facebook Feed Snippet

Once drag and drop added in odoo website then click on SAVE button and all facebook post well show in your website